## **New Course Enrollment**

- 1. Go to: <u>agrilifelearn.tamu.edu</u>
- 2. Use the search bar located in the top right-hand corner to search for the course title or click on the <u>Vet Science category page</u>.
- 3. Select the course you wish to purchase and click 'Enroll Now'
- 4. Select "Register" under Are you a new Learner?
- 5. Enter in your account information. Please note if you are purchasing for a school and not as an individual, you will want to include the First and Last name and email address of the individual that will be the instructor and distributing seats to students. You can use the school address and phone number for the additional contact details.
- 6. After you fill out the personal information you will be required to agree to the terms and conditions, then click 'Register' at the bottom of the screen. Continue with the purchase process.
- 7. For course purchase instructions <u>click here</u>.
- 8. For technical assistance you can submit a help ticket at:
  - <u>learnonline@ag.tamu.edu</u> or
  - call 979-458-8692